### Plataforma de Defesa Sanitária Animal do Estado do Rio Grande do Sul (PDSA-RS)

Universidade Federal de Santa Maria (UFSM) Avenida Roraima, 1000 Santa Maria, Rio Grande do Sul Central de Atendimento (Whatsapp): (55) 99178-3427

# Manual de Uso - Módulo de Doenças de Controle **Portal Responsável Técnico (RT)**

| Plataforma de Defesa Sanitária Animal do Estado do Rio Grande do Sul (PDSA-RS) |   |
|--------------------------------------------------------------------------------|---|
| MÓDULO DOENÇA DE CONTROLE                                                      | 1 |
| Acesso ao Módulo                                                               | 1 |
| Cadastro de Notificação de Positivos                                           | , |
| Cadastro de Plano de Ação                                                      | 4 |

# MÓDULO DOENÇA DE CONTROLE

#### Acesso ao Módulo

O acesso ao módulo de Positivos e Doenças de Controle pode ser feito através do card na página inicial da PDSA-RS após a realização do login.

| 🔓 Página inicial | Página inicial                                     |                                                                   |                                                                                                    |
|------------------|----------------------------------------------------|-------------------------------------------------------------------|----------------------------------------------------------------------------------------------------|
|                  | -→Módulos disponíveis                              |                                                                   |                                                                                                    |
|                  | GESTÃO<br>Gerenciar RTs e administrativos          | BIOSSEGURIDADE<br>Relatórios, dashboard do segmento corte,<br>etc | CERTIFICAÇÃO<br>Monitorias, coletas, laudos, certificado, etc                                                |
|                  | Vacinações, ocorrência de doenças, relatórios, etc | LL<br>DASHBOARDS<br>Dashboards para cada segmento                 | POSITIVOS DE DOENÇAS DE<br>CONTROLE<br>Operações referentes a doenças de<br>controle da IN20 e lista 3 IN 50 |

# Cadastro de Notificação de Positivos

No módulo de Doenças de Controle, pode ser realizado o cadastro de novas notificações de positivos.

A Notificação de positivos que são detectados por monitorias oficiais de certificação já são realizadas pelos laboratórios oficiais através da plataforma, não sendo necessários que o RT notifique novamente pelo módulo de Doenças de Controle. Devem apenas ser notificados por este módulo os positivos encontrados em monitorias internas, em granjas de postura, corte ou genética.

Após acessar este módulo, um menu será apresentado na esquerda (imagem a seguir). Este menu apresenta dois itens: Positivos e Doenças de Controle e Notificar Positivo. O cadastro de uma nova notificação de Positivo pode ser feita no item de menu Notificar Positivos (2) ou Notificar Positivo (1).

| 🍙 Página inicial                    | Positivo Doenças de Controle                                                                              |
|-------------------------------------|----------------------------------------------------------------------------------------------------|
| POSITIVO DOENÇAS DE CONTROLE        |                                                                                                    |
| Positivos De Doenças de<br>Controle | Notificar Positivos de monitoria oficial são incluídos pelo laboratório                                   |
| Notificar Positivo                  | Filtros Total de Laudos Positivos: (2) —                                                                  |
|                                     | Pesquisa Data ciência Doença                                                                              |
|                                     | Pesquise por núcleo, granja, registro, empresa ou m dd/mm/yyyy 🖬 Selecione uma ou mais opções 👻           |
|                                     | Certificação Monitorias Internas                                                                          |
|                                     | Data de<br>Detalhes Registro Estabelecimento Emissao Codigo SDA Doença Município Núcleo Plano<br>do Laudo |
|                                     |                                                                                                    |
|                                     |                                                                                                    |

Após clicar para notificar um caso positivo, o sistema vai apresentar um formulário para a inserção de informações relevantes sobre o positivo. A PDSA-RS vai pedir para informar sobre qual granja é a notificação de positivo, e baseado neste tipo, o sistema automaticamente cria os campos necessários para o segmento da granja selecionada. A primeira parte do formulário é apresentada abaixo.

Os itens no formulário com asterisco (\*) são de preenchimento obrigatório.

| Cadastrar Visualizar                                                                                             |                                           |                                                                                                    |                                                                            |
|----------------------------------------------------------------------------------------------------|-------------------------------------------|----------------------------------------------------------------------------------------------------|----------------------------------------------------------------------------|
| tabelecimento Avícola *                                                                                          |                                           |                                                                                                    |                                                                            |
|                                                                                                    |                                           |                                                                                                    |                                                                            |
| e *                                                                                                    | Cidade:                                   |                                                                                                    |                                                                            |
|                                                                                                    |                                           |                                                                                                    |                                                                            |
|                                                                                                    |                                           |                                                                                                    |                                                                            |
| Atenção<br>O lançamento de mo                                                                                    | onitorias internas deve ser realizado ape | nas se um dos resultados d                                                                                     | as análises tenha sido <b>positivo</b> .                                   |
|                                                                                                    |                                           |                                                                                                    |                                                                            |
|                                                                                                    |                                           |                                                                                                    |                                                                            |
| Identificação do Lote de Av                                                                                      | /es                                       |                                                                                                    |                                                                            |
| Identificação do Lote de Av<br>Núcleo *                                                                          | ves<br>Nº de Aves no Núcleo *             | Nº Total Granja *                                                                                              | Local da Coleta *                                                          |
| Identificação do Lote de Av                                                                                      | Nº de Aves no Núcleo *                    | Nº Total Granja *                                                                                              | Local da Coleta *                                                          |
| Identificação do Lote de Av                                                                                      | Nº de Aves no Núcleo *                    | Nº Total Granja *                                                                                              | Local da Coleta *                                                          |
| Identificação do Lote de Av<br>Núcleo *                                                                          | Nº de Aves no Núcleo *                    | Nº Total Granja *                                                                                              | Local da Coleta *                                                          |
| Identificação do Lote de Av<br>Núcleo *<br>Identificação da Amostra<br>Termo de Colheita                         | Nº de Aves no Núcleo *                    | Nº Total Granja *                                                                                              | Local da Coleta *                                                          |
| Identificação do Lote de Av<br>Núcleo *<br>Identificação da Amostra<br>Termo de Colheita                         | /es<br>Nº de Aves no Núcleo *             | N° Total Granja *           Responsável*                                                                       | Local da Coleta *                                                          |
| Identificação do Lote de Av<br>Núcleo *<br>Identificação da Amostra<br>Termo de Colheita                         | N° de Aves no Núcleo *                    | Nº Total Granja *  Responsável*  Selecione o respon                                                            | Local da Coleta *                                                          |
| Identificação do Lote de Av<br>Núcleo *<br>Identificação da Amostra<br>Termo de Colheita<br>Data de Alojamento * | Ves<br>Nº de Aves no Núcleo *             | N° Total Granja *  Responsável*  Selecione o respon  Data de Coleta *  dt/mm/www                               | Local da Coleta *                                                          |
| Identificação do Lote de Av<br>Núcleo *<br>Identificação da Amostra<br>Termo de Colheita<br>Data de Alojamento * | N° de Aves no Núcleo *                    | Nº Total Granja *          Responsável*         Selecione o respon         Data de Coleta *         dd/mm/yyyy | Local da Coleta *  Selecione o local da coleta  sável pela colheita  Idade |

A segunda parte do formulário é apresentada abaixo. A notificação deve conter os resultados das análises feitas, que são preenchidas com a seleção da análise e o resultado final. Após preencher essas 2 informações, basta clicar no botão adicionar (circulado em vermelho na imagem) e a plataforma registra o conjunto de análise e resultado (registrado nos quadrados em azul). Desta forma o RT pode adicionar quantas análise/resultados forem necessários.

| 🔓 Página inicial                    | Utilização de Vacinas                                               | -                          |
|-------------------------------------|---------------------------------------------------------------------|----------------------------|
|                                     | Vacina contra doença de Newcastle *                                 | Vacina contra Salmonella * |
| rounto belição de controle          |                                                                     | · ·                        |
| Positivos De Doenças de<br>Controle |                                                                     |                            |
| 🛒 Notificar Positivo                | Tipo de Vigilância                                                  | -                          |
|                                     | Monitoramento de estabelecimento comercial para Salmonela e Micoplo | asma 🗸                     |
|                                     | Agentes a pesquisar                                                 | -                          |
|                                     |                                                                     | X 👻                        |
|                                     | Dados do Laboratório                                                | -                          |
|                                     | Laboratório * Protocolo *                                           | Data de emissão do laudo * |
|                                     |                                                                     |                            |
|                                     | Análise *                                                           | Resultado Final *          |
|                                     |                                                                     | - Adicionar                |
|                                     | Análise: Sorologia MS   Resultado: NEGATIVO ×                       |                            |
|                                     | Análise: Sorologia MG   Resultado: POSITIVO $\times$                |                            |
|                                     | Arquivo de Laudo                                                    |                            |
|                                     |                                                                     |                            |
|                                     | Choose Files                                                        |                            |
|                                     |                                                                     | Salvar                     |

Após salvar, a plataforma questiona o usuário se quer cadastrar o plano de ação agora. Se não quiser cadastrar logo após a notificação, o RT pode cadastrar posteriormente através das instruções apresentadas a seguir.

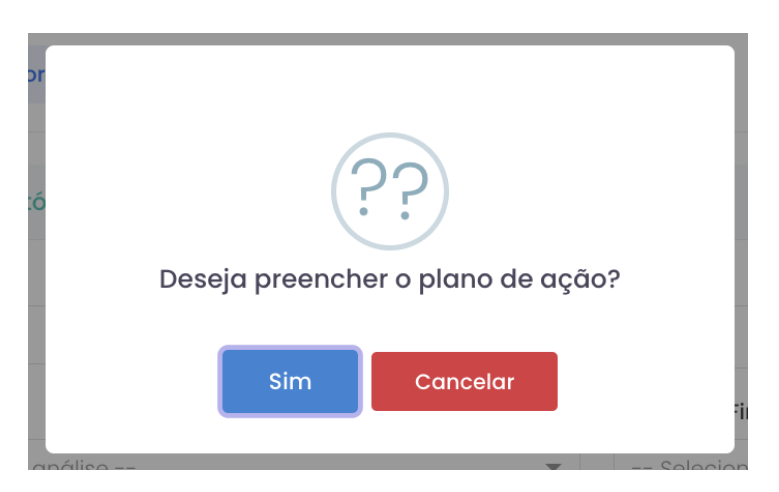

Cadastro de Plano de Ação

O cadastro do plano de ação pode ser realizado acessando a lista de notificações realizadas (como apresentado na Figura abaixo), e clicando no ícone de Plano de Ação (indicado na Figura).

| 🍙 Página inicial                                                                          | Positivo Doenças de Controle                                                                                  |                                                |
|-------------------------------------------------------------------------------------------|----------------------------------------------------------------------------------------------------|------------------------------------------------|
| POSITIVO DOENÇAS DE CONTROLE<br>Positivos De Doenças de<br>Controle<br>Notificar Positivo | Notificar<br>Positivo Positivos de monitoria oficial são incluídos pelo laboratório                           | Voltar                                         |
|                                                                                           | Pesquisa     Data ciência       Image: Certificação     dd/mm/yyyy       Certificação     Honitorias Internas | Total de Laudos Positivos: (3) - Doença        |
|                                                                                           | Detalhes Registro Estabelecimento Codigo SDA Doença Município - Muleagrais - MM                               | Núcleo Plano Act Interdição Desinterdição Tipo |

Ao acessar a criação do plano, a PDSA-RS apresenta os dados gerais sobre a ocorrência de positivo e dois botões para que o usuário escolha qual tipo de plano quer registrar, se o plano de ação tratamento ou o plano de ação abate e sacrifício (indicados pelas setas vermelhas na Figura abaixo).

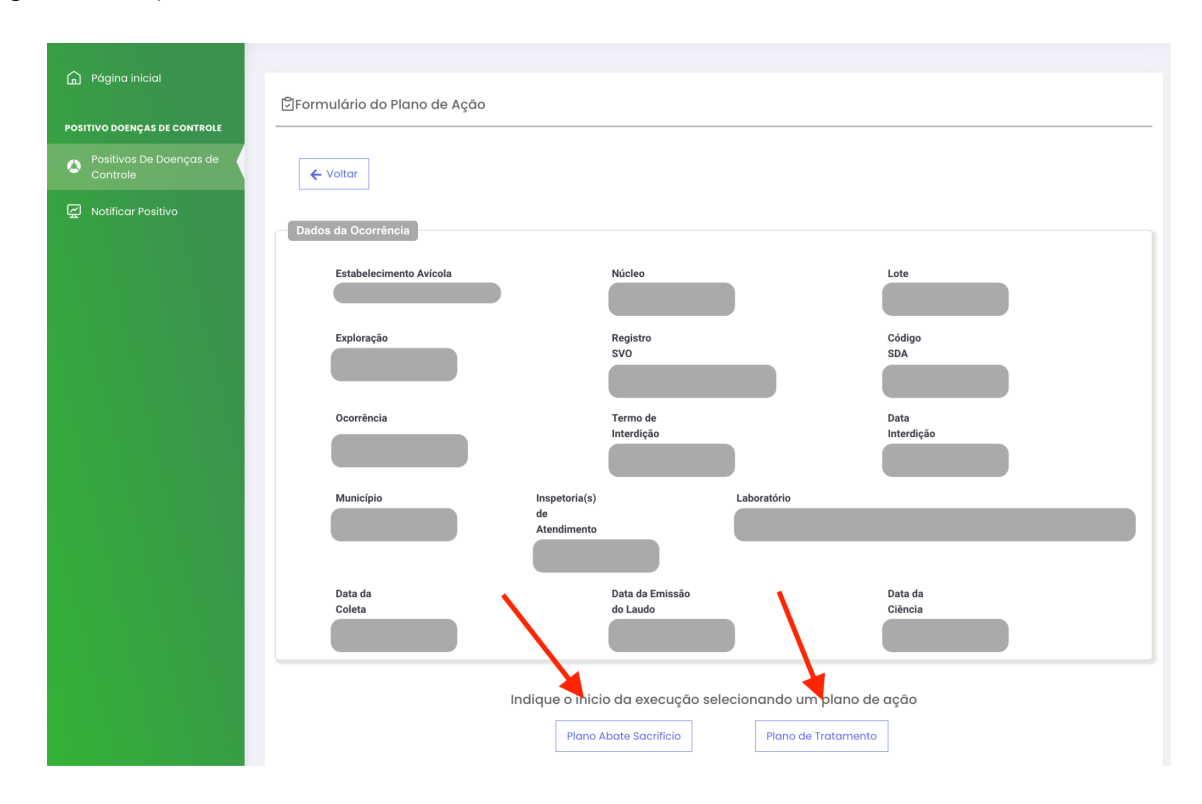

Plano de Ação Tratamento:

Ao selecionar o plano de ação Tratamento, o sistema apresenta um formulário com informações sobre o plano e uma lista de testes realizados após a ocorrência do positivo (seta indicativa na Figura abaixo). Para salvar o plano, devem existir duas coletas com resultados negativos, realizadas após a ocorrência do positivo.

Para registrar as monitorias testadas após a ocorrência do positivo, o RT pode editar/criar uma programação da granja e adicionar as novas coletas, relacionadas a confirmação dos resultados negativos..

| ≡                                   | Versão de Desenvolvimento                           | Plano Tratamento                                        |
|-------------------------------------|-----------------------------------------------------|---------------------------------------------------------|
| 🍙 Página inicial                    | Destinação dos Ovos                                 |                                                         |
| POSITIVO DOENÇAS DE CONTROLE        | Granja*                                             |                                                         |
| Positivos De Doenças de<br>Controle | Enterrio     Incorporado a cama                     | Compostagem Venda Empresa Terceirizada                  |
| Notificar Positivo                  | Total Ovos Destruídos na Granja*<br>Principio Ativo | Data Final Granja*                                      |
|                                     | Data Final da Carência*                             | a partir da ocorrência do positivo<br>re foi encontrado |

#### Plano de Ação Abate e Sacrifício:

Ao selecionar o plano de ação Abate e Sacrifício, o sistema apresenta um formulário com informações sobre o plano. Basta preencher as informações (cuidando os prazos mínimos para vazio sanitário) e clicando em salvar.

| =                                   | Versão de Desenvolvimento<br>Plano Abate Sacrifí | cio          |
|-------------------------------------|--------------------------------------------------|--------------|
| 🏠 Página inicial                    | Total Ovos Destruídos na Granja* Data Fin        |              |
| POSITIVO DOENÇAS DE CONTROLE        |                                                  |              |
| Positivos De Doenças de<br>Controle | Tratamento e Destinação da cama                  |              |
| 😭 Notificar Positivo                | Data Inicial* Data Final*                        |              |
|                                     | Destino*                                         |              |
|                                     | Enterrio     Venda Empresa Terceirizada          |              |
|                                     |                                                  |              |
|                                     | Limpeza e Desinfecção                            |              |
|                                     | Realizado Limpeza                                |              |
|                                     | Vazio Sanitário                                  |              |
|                                     | Data Inicial* Data Final* Total de Dias Vazio    |              |
|                                     |                                                  |              |
|                                     | Salvar                                           | <b>Sa</b> rs |